#### 供应商操作手册

★温馨提示:1、为确保系统稳定运行及数据准确传输,建议您使用360浏览器、谷歌浏览器,不建议使用 IE 浏览器。
2、无法下载或上传资料时,可能是由于您在页面停留过长时间后,登陆超时,请关闭浏览器后重新登陆。

第一步: 进入 http://www.zjzbsc.cn/ 网页后, 点击 登录&注册。

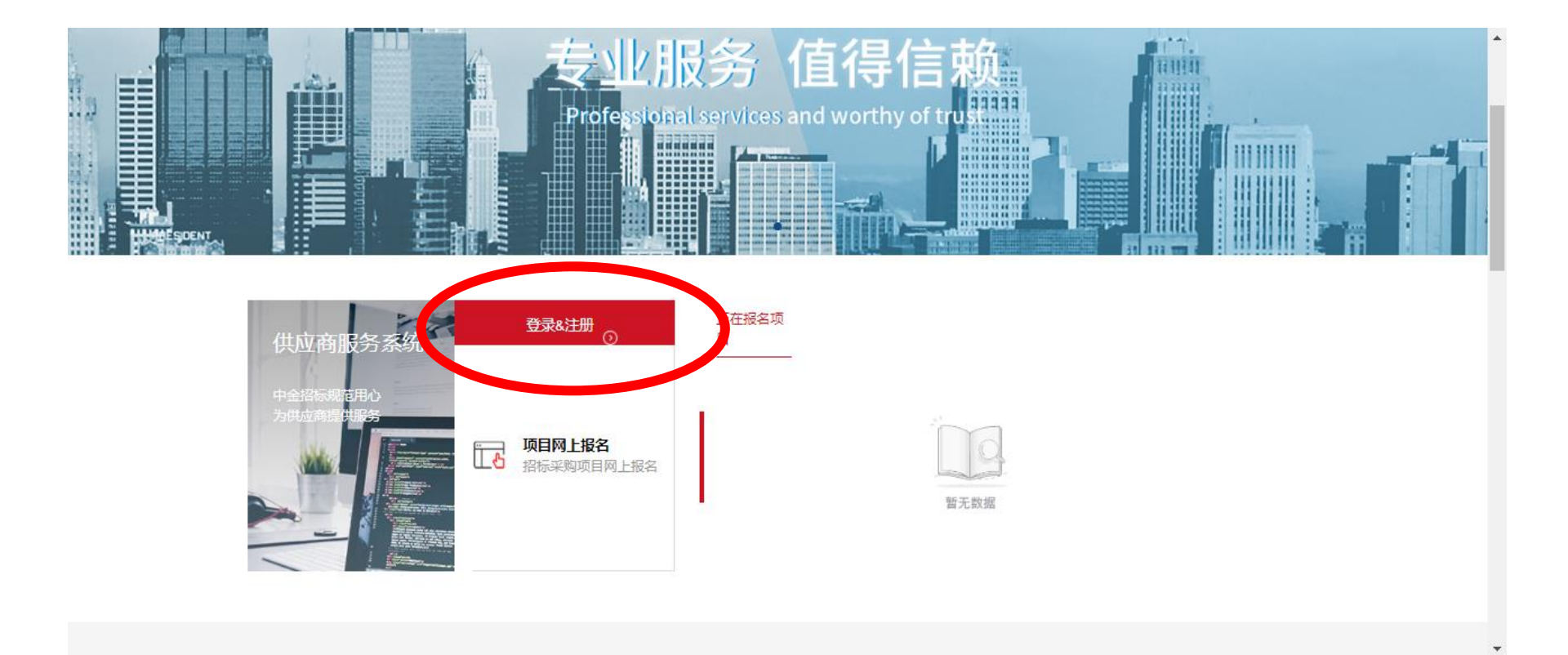

# 第二步:点击 立即注册

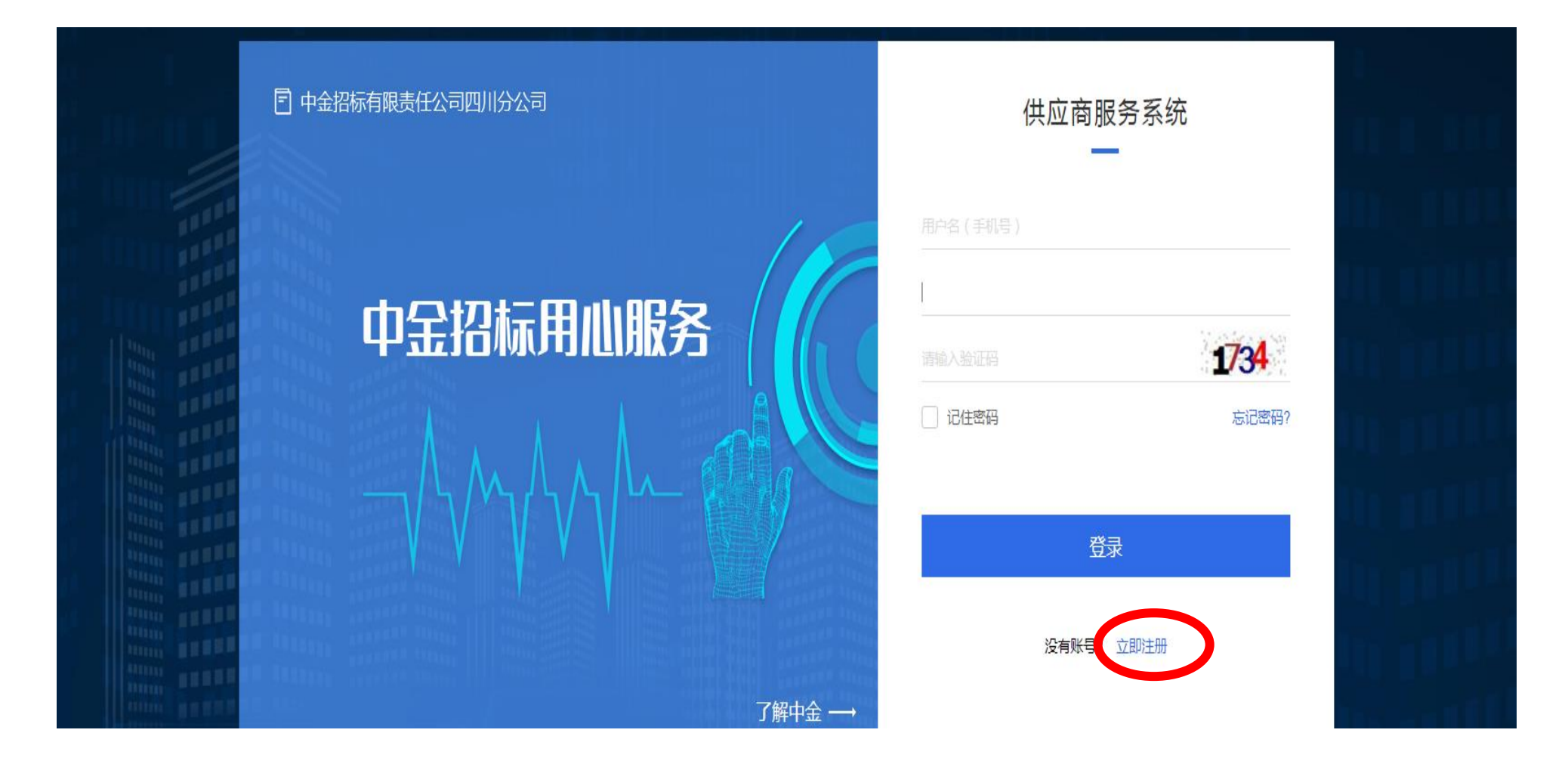

### 第三步:填写注册信息

| (•) 供应商服务系统注册 |      |                                  |                 |                 |  |  |
|---------------|------|----------------------------------|-----------------|-----------------|--|--|
|               |      |                                  |                 |                 |  |  |
| 1 服务条款协议      |      | 2 账户信息                           |                 | 3 注册完成          |  |  |
|               |      |                                  | -               |                 |  |  |
|               | 用户类型 | ● 供应商/投标人                        |                 |                 |  |  |
|               | 登录账号 | 请输入手机号                           |                 |                 |  |  |
|               |      | 该手机号码做作为本系统修改密<br>方式,建议填写法定代表人手机 | ™G、找回密码的<br>Ⅰ号码 | 的唯一联系           |  |  |
|               | 验证码  | 请输入手机验证码                         | 获取验证码           |                 |  |  |
|               | 登录密码 | 请输入登录密码                          | Q               | 密码不能为空          |  |  |
|               | 确认密码 | 请再次输入登录密码                        | Ø               | 两次输入密码不一致,请重新输入 |  |  |
|               |      | 下一步                              |                 |                 |  |  |

注意事项:其中登录账号(手机号码)做作为本系统修改密码、找回密码的唯一联系方式,建议填写法定代表人手机号码!

### 第四步:登录完善资料

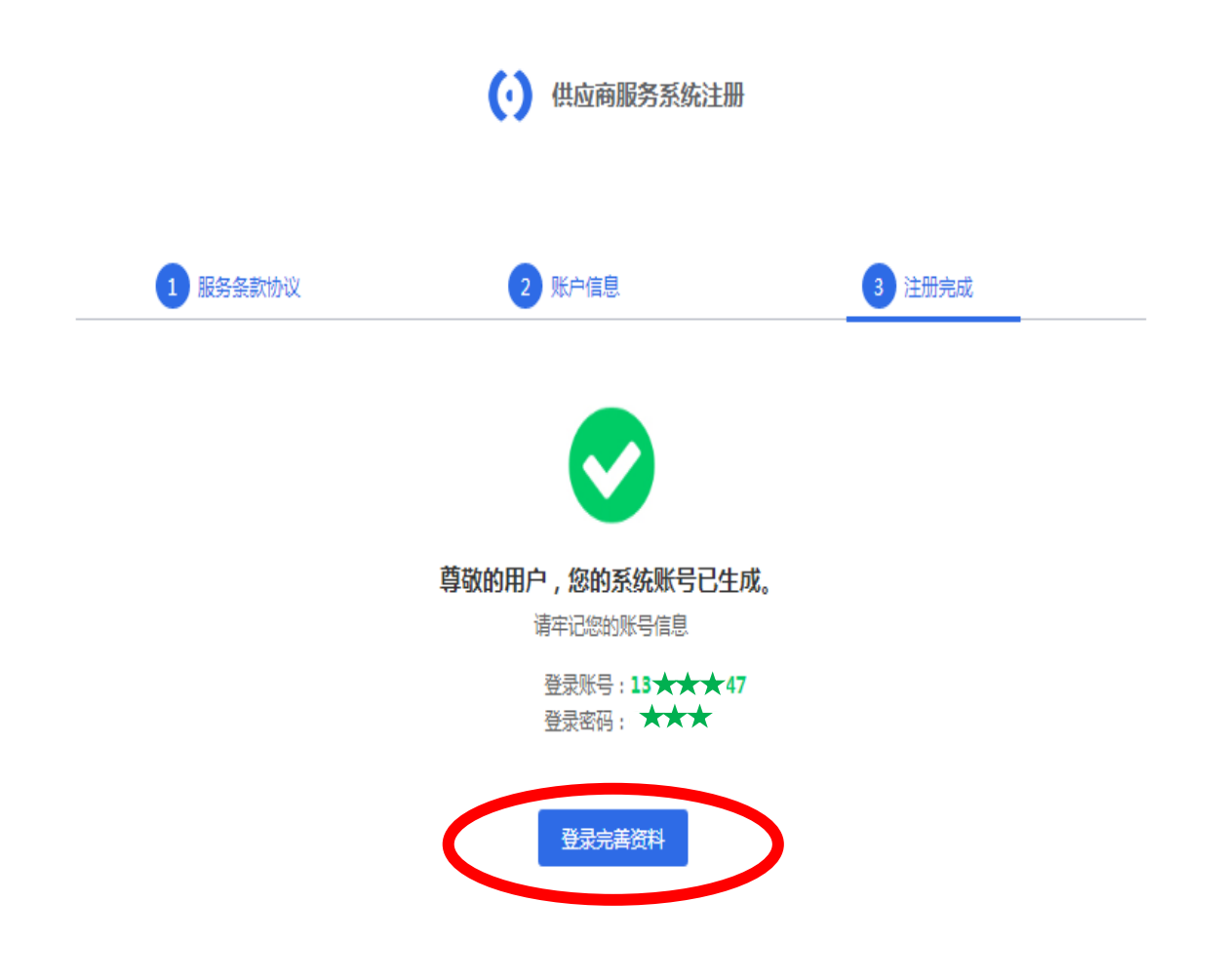

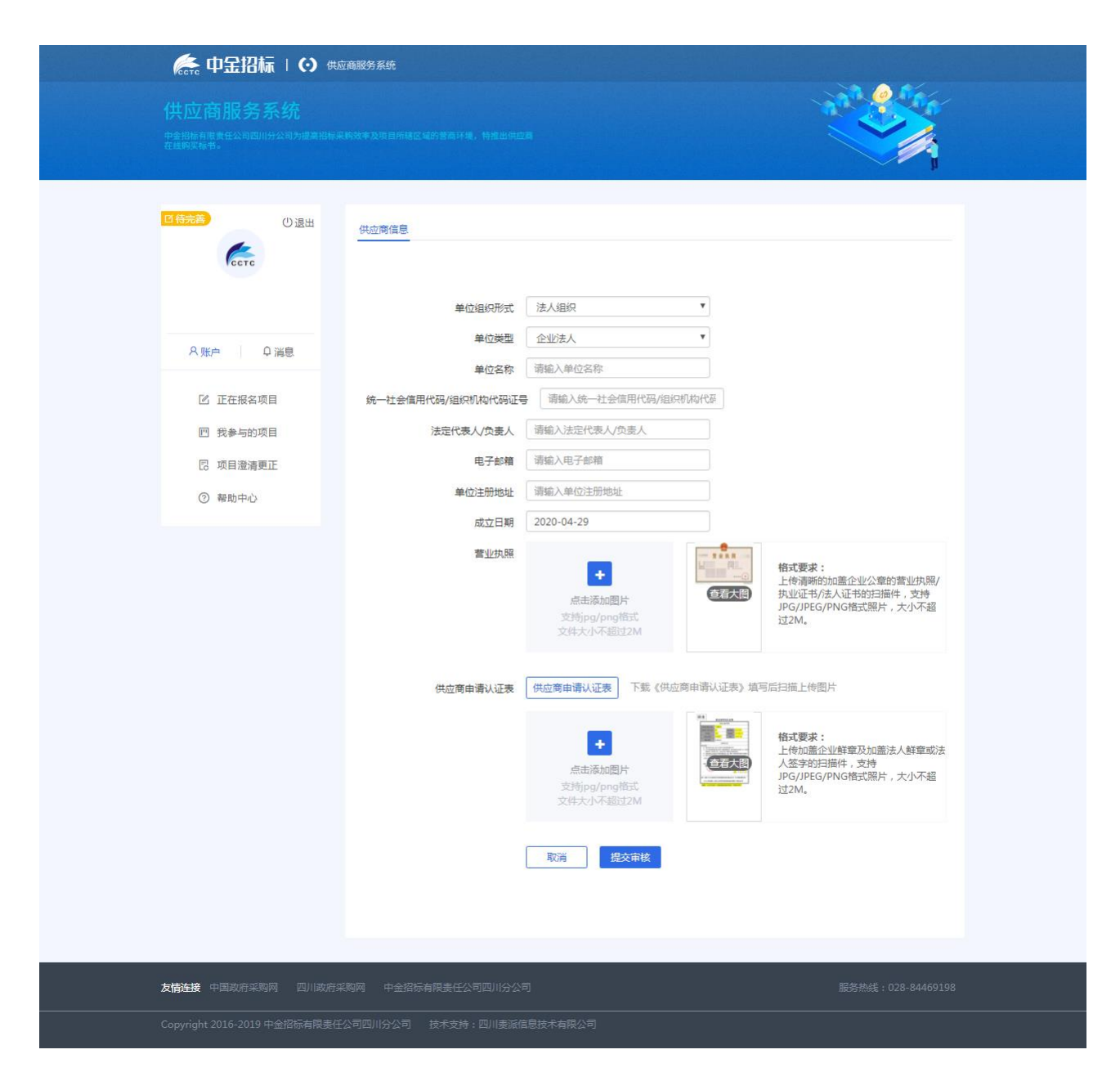

注: 提交审核后,请耐心等待我公司确认! 审核通过后方可进行网上报

名。

# 第五步:如何报名

#### 登录系统->查看正在报名项目

| 🛵 中金招标 I 🛈 🖽      | 商服务系统                                                                                                    |                                           |  |  |
|-------------------|----------------------------------------------------------------------------------------------------|-------------------------------------------|--|--|
| 供应商服务系统           | 构改本及项目并建立域的营商环境,特提出供应商                                                                                                    |                                           |  |  |
| 〇退出               | ◆ 全部   政府采购   自主招标采购 ── ──  ── ── ── ── ── ── ── ── ── ── ── ── ── ── ── ── ── ── ── ── ── ── ── ── ── ── ── ── ── ── ── ── ── ── ── ── ── ── ── ── ── ── ── ── ── ── ── ── ── ── ── ── ── ── ── ── ── ── ────── | (清쉶入 Q)                                   |  |  |
|                   | <b>29</b><br><b>2020-04</b> 中金-模板<br>项目编号:0773-2041GNSCFWGK0000 分包数量:2个                                                                                                    | ▶ 报名时间:2020-04-29 16:03 到2020-04-30 00:00 |  |  |
| ♀ 账户 ♀ 消息         | < 1                                                                                                    | >                                         |  |  |
| 12 正在报名项目         |                                                                                                    |                                           |  |  |
| 凹 我参与的项目          |                                                                                                    |                                           |  |  |
| 12 项目澄清更正         |                                                                                                    |                                           |  |  |
| ③ <sup>要助中心</sup> |                                                                                                    |                                           |  |  |

#### 点击我要报名

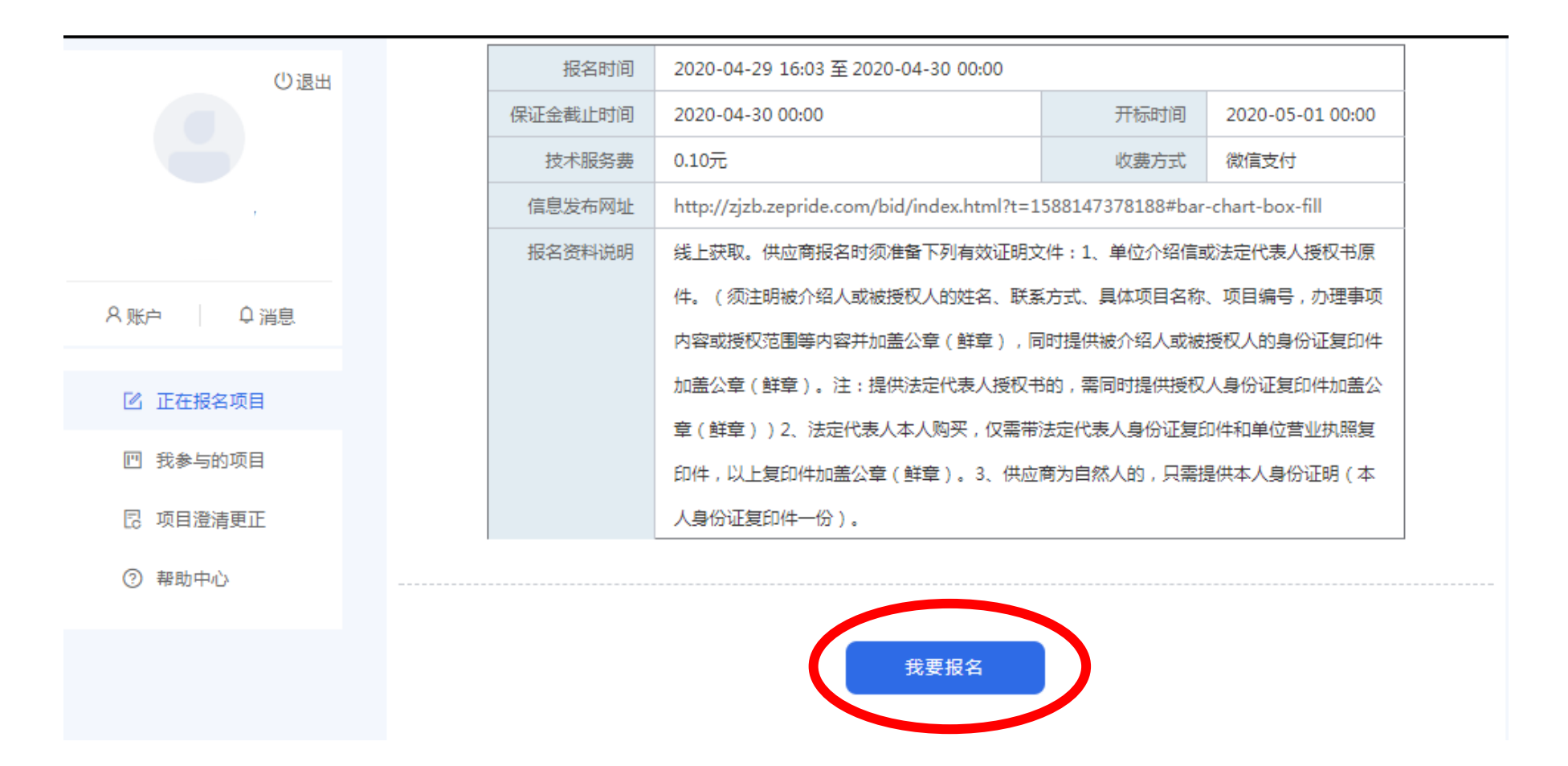

### 选择需要购买包件号(可多选),准确填写经办人信息,提交即可。

| ①退出       |           |                      |            |                 |            |  |
|-----------|-----------|----------------------|------------|-----------------|------------|--|
|           | 填写报名信息    |                      |            |                 |            |  |
|           | 选择        | 分包号                  |            | 分包名             | 3称         |  |
|           | <u> </u>  | 第一包                  | 四展馆灯箱展板墙布等 | <u></u><br>穿装饰  |            |  |
| ♀ 账户 ♀ 消息 | O ea      | 第二包                  | 四展馆展柜设计制作  |                 |            |  |
|           |           |                      |            |                 |            |  |
| 🖸 正在报名项目  | 请准确填写以下信息 |                      |            |                 |            |  |
| 凹 我参与的项目  |           |                      |            |                 |            |  |
| 同 项目澄清更正  | 经办人姓名     | 请输入经办人姓名             |            | 手机号码 请输入经办人手机号码 | 请输入经办人手机号码 |  |
| ⑦ 帮助中心    | 邮箱        | 请输入邮箱                |            |                 |            |  |
|           | 往来信件邮寄地址  | 往来信件邮寄地址 请输入往来信件邮寄地址 |            |                 |            |  |
|           |           |                      |            |                 |            |  |
|           |           |                      |            |                 |            |  |
|           |           |                      |            |                 |            |  |
|           |           |                      |            | <u>提</u> 父      | /          |  |
|           |           |                      |            |                 |            |  |

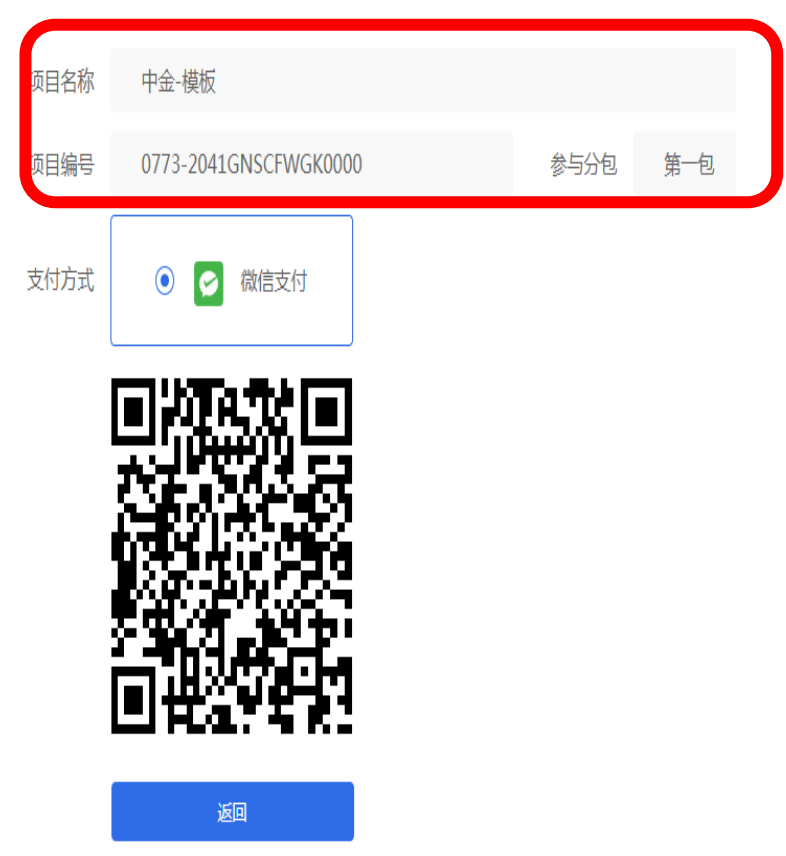

扫码支付即可。(注:请支付前确认项目及包件信息,支付成功后,不可退换)

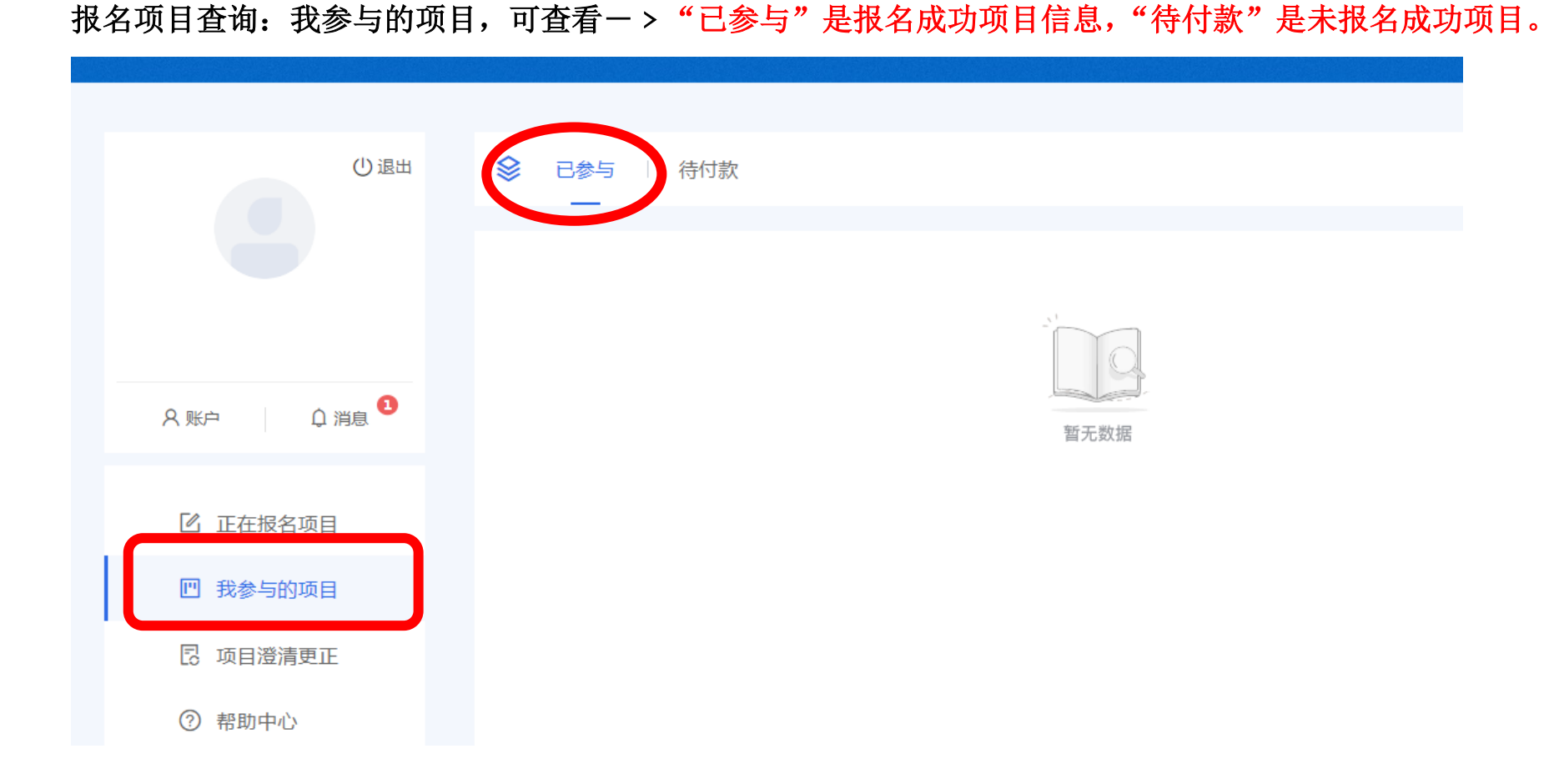

# 第六步:下载招标文件

| ▶ 中金招标   • 中金招标   • ● 供应商服务系统 |   |                                                                        |                     |                                                      |                 |  |
|-------------------------------|---|------------------------------------------------------------------------|---------------------|------------------------------------------------------|-----------------|--|
| ①退出                           |   | 待付款                                                                    |                     |                                                      |                 |  |
|                               | • | 项目名称: 中金-模板<br>项目编号: 0773-2041GNSCFWGK(<br>投标截止时间: 2020-05-01 00:00:00 | 0000                | 报名时间: 2020-04-29 16:03 至 2<br>开标时间: 2020/5/1 0:00:00 | 020-04-30 00:00 |  |
| 8 账户 ♀ 消息 3                   |   | 参与分包: <b>第一包</b><br>澄清更正: 否                                            |                     | 参与时间: 2020-04-29 16:46:33                            |                 |  |
|                               |   | 招采文件                                                                   |                     |                                                      |                 |  |
| 🖸 正在报名项目                      |   | 分包号                                                                    | 招采了                 | 7件                                                   | 下载次数            |  |
| 回 我参与的而日                      |   | 第一包                                                                    | 招标文件_200429160      | 9905.docx 也下载                                        | 0               |  |
|                               |   |                                                                        |                     |                                                      |                 |  |
| 🛛 项目澄清更正                      |   |                                                                        |                     |                                                      |                 |  |
| ⑦ 帮助中心                        |   |                                                                        | $\langle 1 \rangle$ |                                                      |                 |  |

### 第七步:如何查看更正澄清

点击项目更正澄清->下载更正文件:

| ()退出                                      | Ø         | 项目澄清更正                                                  |       |                                 |
|-------------------------------------------|-----------|---------------------------------------------------------|-------|---------------------------------|
|                                           |           | 你参与的项目有澄清更正<br>项目名称:中金-模板<br>项目编号:0773-2041GNSCFWGK0000 |       | 2020-04-29 17:17<br>澄清更正内容: 点击1 |
| ♀ 账户 ♀ 消息                                 |           |                                                         | < 1 > |                                 |
| 🛙 正在报名项目                                  |           |                                                         |       |                                 |
| 凹 我会告始项目                                  |           |                                                         |       |                                 |
| <ul><li>② 项目澄清更正</li><li>③ 帮助中心</li></ul> |           |                                                         |       |                                 |
| 您报名的项目"中金-模板"                             | 有澄清更正,    | , 请注意查看!                                                |       | 2020年04月29日 17:17:58            |
| 更正附件:更正通知了                                | 200429171 | 1754.docx                                               |       |                                 |

| ①退出        | 您报名的项目"中金-模板"有澄清更正,请注意查看!                                   |  |
|------------|-------------------------------------------------------------|--|
|            | 更正附 新建下载任务 ×                                                |  |
|            | 网址: http://file.zepride.com/Upload/1491/NoFilePathType/%E69 |  |
| 68147<br>該 | 名称: 更正通知_200429171754.docx WORD文档 15.52 KB                  |  |
|            | 下載到: C:\360安全浏览器下载 剩: 165.55 GB ▼ 浏览                        |  |
| ↓ 消息       |                                                             |  |
|            | 直接打开 下载 取消                                                  |  |
| 3夕15日      |                                                             |  |